## **Enrolling in a Payment Plan in TouchNet**

1. Login to myZou and select the "Financial Account" tile.

| MyZou            | Menu              | ✓ Search in Menu | Q                      |                      |
|------------------|-------------------|------------------|------------------------|----------------------|
| Student Center 🔻 |                   |                  |                        |                      |
|                  | Mange Classes     | Academic Records | Academic Progress      | Personal Information |
| ⊙ →              | Financial Account | Financial Aid    | Secure Document Upload | Notifications        |

2. Select "Log into TouchNet" and click "Proceed to TouchNet."

| ✓ Student Center   | Student Financial Account                                                                                      |
|--------------------|----------------------------------------------------------------------------------------------------|
| Log into TouchNet  | TouchNet                                                                                                    |
| Bookstore Receipts | Use the Terreb Met Balance                                                                                     |
| Paid Fees Letter   | Use the louchnet link below to:                                                                                |
| Coptional Fees     | View your bill     Pay your bill                                                                               |
| Tax Information    | <ul> <li>Grant others access to view and pay your bill</li> <li>Setup billing text alerts and more!</li> </ul> |
|                    | Proceed to TouchNet                                                                                            |

3. On the TouchNet homepage, click "Enroll in Payment Plan."

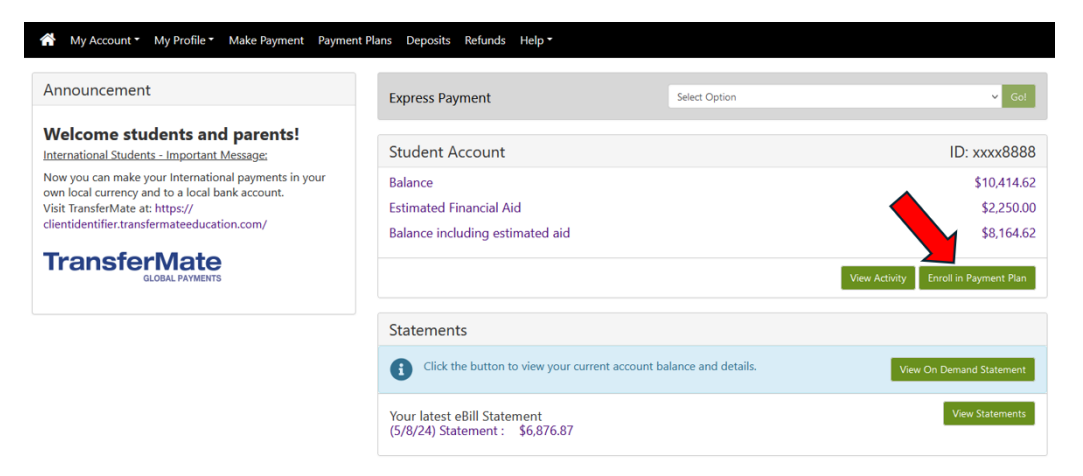

4. Use the drop-down to select the correct term. Then, you will see the plan options available. Click "Select" next to the payment plan you would like to enroll in.

## Payment Plan Enrollment

| Select                   |            | Sch       | nedule       | Agreement        |         |        |  |
|--------------------------|------------|-----------|--------------|------------------|---------|--------|--|
| Select a term            | Fall 2024  | ✓ Select  |              |                  |         |        |  |
| Plan Name                |            | Setup Fee | Installments | Late Payment Fee |         | Action |  |
| Fall 2024 Payment Plan - | (Standard) | \$50.00   | 4            | 1.00%            | De      | Select |  |
| Fall 2024 Payment Plan - | (VA)       | \$0.00    | 3            | 1.00%            | Details | Select |  |

5. The next screen will give a breakdown of your plan information including due dates and installment amounts, as well as the ability to set up scheduled payments for them. Please note that scheduled payments are NOT required. After making that selection, click "Continue."

| Select                                                                                                    | Schedule                                                                                                    |                                                                            | Agreement                                                     |  |
|----------------------------------------------------------------------------------------------------|----------------------------------------------------------------------------------------------------|----------------------------------------------------------------------------|---------------------------------------------------------------|--|
| all 2024 Payment Plan - (VA)                                                                                                    |                                                                                                    |                                                                            |                                                               |  |
| Please review your payment schedule carefully before<br>include account activity that is more recent than any I<br>review all recent charges and credits to your account.           | completing your enrollment.<br>billing statement you might h                                                                                           | Also, please note that am<br>ave received. In the Accou                    | iounts listed on this page may<br>int Activity page , you can |  |
| Plan Description                                                                                                    |                                                                                                    |                                                                            |                                                               |  |
| This plan is a budget-friendly plan that allows our Ve<br>semester. Any missed installment date will result in a<br>• 1st installment due = 10/10<br>Show More                      | teran students and/or familie<br>late fee of 1% of the remainir                                                                                        | es to make I HREE equal pa<br>ng balance being added to                    | syments over the course of the<br>o your student account.     |  |
| Eligible Charges and Credits                                                                                                    | Payment Schedule                                                                                                    |                                                                            |                                                               |  |
| Description Charges(\$) Credits(\$)                                                                                                    | The payment plan so<br>that are eligible fo                                                                                                    | hedule provided below o<br>r the payment plan. Any                         | nly includes charges and credit<br>additional amounts owed a  |  |
| Student Account Term 3,537.76                                                                                                    | reflected below will<br>the amount not inclu                                                                                                    | need to paid separately. Y<br>uded in the plan after enry                  | ou may make a payment towar<br>olling in the plan.            |  |
| Charges                                                                                                    |                                                                                                    |                                                                            |                                                               |  |
| Charges<br>Financial Aid 2,250.00                                                                                                    | Installments                                                                                                    | Due Date                                                                   | Amount(\$)                                                    |  |
| Charges<br>Financial Aid 2,250.00<br>Balance: 1,287.76                                                                                                    | Installments<br>Installment 1                                                                                                    | Due Date<br>10/10/24                                                       | Amount(\$)<br>429.25                                          |  |
| Charges<br>Financial Aid 2,250.00<br>Balance: 1,287.76                                                                                                    | Installments<br>Installment 1<br>Installment 2                                                                                                    | Due Date<br>10/10/24<br>11/10/24                                           | Amount(\$)<br>429.25<br>429.26                                |  |
| Charges<br>Financial Aid 2,250.00<br>Balance: 1,287.76                                                                                                    | Installments<br>Installment 1<br>Installment 2<br>Installment 3                                                                                        | Due Date           10/10/24           11/10/24           12/10/24          | Amount(\$)<br>429.25<br>429.26<br>429.26                      |  |
| Charges<br>Financial Aid 2,250.00<br>Balance: 1,287.76                                                                                                    | Installments<br>Installment 1<br>Installment 2<br>Installment 3<br>Total of installment                                                                | Due Date<br>10/10/24<br>11/10/24<br>12/10/24<br>ts:                        | Amount(S)<br>429.25<br>429.26<br>429.26<br>1,287.76           |  |
| Charges Financial Aid 2,250.00 Balance: 1,287.76 Set up Automatic Payments                                                                                                    | Installments<br>Installment 1<br>Installment 2<br>Installment 3<br>Total of installmen                                                                 | Due Date<br>10/10/24<br>11/10/24<br>12/10/24<br>ats:                       | Amount(S)<br>429.25<br>429.26<br>429.26<br>1,287.76           |  |
| Charges Financial Aid 2,250.00 Balance: 1,287.76 Set up Automatic Payments Would you like to set up payments to be made autom                                                       | Installments<br>Installment 1<br>Installment 2<br>Installment 3<br>Total of installment                                                                | Due Date 10/10/24 11/10/24 12/10/24 ts: above?                             | Amount(S)<br>429.25<br>429.26<br>429.26<br>1,287.76           |  |
| Charges Financial Aid 2,250.00 Balance: 1,287.76 Set up Automatic Payments Would you like to set up payments to be made autom ' Yes, I want to set up my payments. Your preferred p | Installments<br>Installment 1<br>Installment 2<br>Installment 3<br>Total of installment<br>natically on the dates shown<br>ayment method will be autor | Due Date 10/10/24 11/10/24 12/10/24 tts: above? matically used to make a p | Amount(5)<br>429.25<br>429.26<br>429.25<br>1,287.76           |  |

6. Next, the Payment Plan Agreement will be generated. Please read through the agreement completely to ensure you understand all parts of the financing agreement. After you have read the agreement, select "I agree to the payment plan agreement."

Payment Plan Agreement

| ise read the following agree                 | ment carefully before you con               | tinue.                                                         |                                                                                    |  |  |
|----------------------------------------------|---------------------------------------------|----------------------------------------------------------------|------------------------------------------------------------------------------------|--|--|
| ool Name: ("School")<br>ool Address:         |                                             | University of Missouri<br>325 Jesse Hall<br>Columbia, MO 65211 |                                                                                    |  |  |
|                                              | FEDERAL TRUTH IN LEN                        | DING ACT DISCLOSURES                                           |                                                                                    |  |  |
| ANNUAL PERCENTAGE<br>RATE                    | FINANCE CHARGE                              | Amount Financed                                                | Total of Payments                                                                  |  |  |
| The cost of your credit as<br>a yearly rate. | The dollar amount the credit will cost you. | The amount of credit<br>provided to you or on<br>your behalf.  | The amount you will have<br>paid after you have made<br>all payments as scheduled. |  |  |
| 0.00%                                        | \$0.00                                      | \$1,287.76                                                     | \$1,287.76                                                                         |  |  |

7. After agreeing to the Payment Plan Agreement, you'll be redirected back to the Payment Plan page. Here, you can confirm that your enrollment has been successful. You'll also receive an email with the confirmation and a copy of your agreement.

| Payment                                             | Plans               |                                        |                   |              |             |                  |                    |                       |            |
|-----------------------------------------------------|---------------------|----------------------------------------|-------------------|--------------|-------------|------------------|--------------------|-----------------------|------------|
| Manage Plans                                        | Plan History        |                                        |                   |              |             |                  |                    |                       |            |
| You have success                                    | fully appolled in I | all 2024 Payment Plan                  | - 0/0)            |              |             |                  |                    |                       |            |
| Tou nave success                                    | runy enroned in r   | an 2024 Payment Plan                   | - (VA).           |              |             |                  |                    |                       |            |
| You are not                                         | t yet enrolled in a | a payment plan for the                 | current term. The | re are activ | e plans for | which you may be | e eligible to en   | roll. E               | nroll Now  |
| Fall 2024 Pay                                       | vment Plan -        | (VA)                                   |                   |              |             |                  |                    |                       |            |
| Plan name<br>Enrolled by<br>Enrollment date<br>Term |                     | Fall 2024 Payme<br>8/6/24<br>Fall 2024 | nt Plan - (VA)    | Раус         | off amount  |                  | \$1,287.           | 76<br>ew Agreement Pa | v Off Plan |
| Installment                                         |                     |                                        | Due Date          | Status       | Payer       | Payment Date     | Method             | Amount Due            | Action     |
| Fall 2024 Payme                                     | nt Plan - (VA)      | Installment 1 of 3                     | 10/10/24          | Unpaid       |             |                  |                    | \$429.25              | ۰          |
| Fall 2024 Payme                                     | nt Plan - (VA)      | Installment 2 of 3                     | 11/10/24          | Unpaid       |             |                  |                    | \$429.26              | ۰          |
| Fall 2024 Payme                                     | nt Plan - (VA)      | Installment 3 of 3                     | 12/10/24          | Unpaid       |             |                  |                    | \$429.25              | ۰          |
|                                                     |                     |                                        |                   |              |             | Sc               | hedule All Install | ments Pay Next Ir     | nstallment |

8. Going forward, you can view the plan information as well as add or remove any scheduled payments from your TouchNet homepage.

| A My Account • My Profile • Make Payment Payment                                                                                                    | t Plans Deposits Refunds Help *    |          |                 |                                        | Select Student * 🔶                                                                                                    |
|----------------------------------------------------------------------------------------------------|------------------------------------|----------|-----------------|----------------------------------------|----------------------------------------------------------------------------------------------------|
| Announcement                                                                                                    | Express Payment                    | Select ( | Option          | ✓ Gol                                  | Tuition Protection Purchase                                                                                                    |
| Welcome students and parents!                                                                                                    | Student Account                    |          |                 | ID: xxxx8888                           | You still have time to add tuition protection! Get<br>reimbursed for non-refundable tuition and on/off-campus<br>housing expenses, receive protection for other school |
| Now you can make your International payments in your<br>own local currency and to a local bank account.<br>Visit TransferMate at: https://<br>clientidentifier.transfermateeducation.com/ | Balance<br>Estimated Financial Aid |          |                 | \$10,414.62<br>\$2,250.00              | expenses and more.<br>Tuition Protection is available to purchase for <b>Fall 2024</b> .<br>Add Tuition Protection Now                                                 |
|                                                                                                    | Balance including estimated aid    |          | View Activity E | \$8,164.62                             | Contact GradGuard at 877-794-6603.                                                                                                    |
|                                                                                                    | Payment Plans                      |          |                 | 41.007.75                              | Personal Profile                                                                                                    |
|                                                                                                    | Fall 2024 Payment Plan - (VA)      | Date     | Pay Off Plan    | \$1,287.76 Pay Next Installment Action | Payment Profile                                                                                                    |
|                                                                                                    | Installment 1 of 3                 | 10/10/24 | \$429.25        | •                                      | Security Settings                                                                                                    |
|                                                                                                    | Installment 2 of 3                 | 11/10/24 | \$429.26        | •                                      | Consents and Agreements                                                                                                    |
|                                                                                                    | Installment 3 of 3                 | 12/10/24 | \$429.25<br>Sch | edule All Installments                 | Electronic Refunds                                                                                                    |